## SMART CATALOG 新オーサリングツール(HTML5版)

ビジュアモールサポートセンター

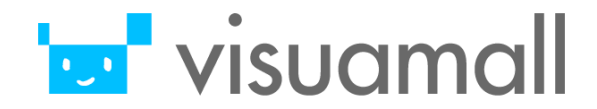

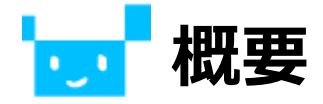

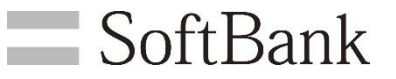

### Adobe社より、2020年12月をもって Flash Playerの提供・アップデートを終了することが発表されました。

スマートカタログのオーサリング機能では、Flash Playerを使用しているため、 HTMLを使用したオーサリング機能への切り替えを実施いたします。

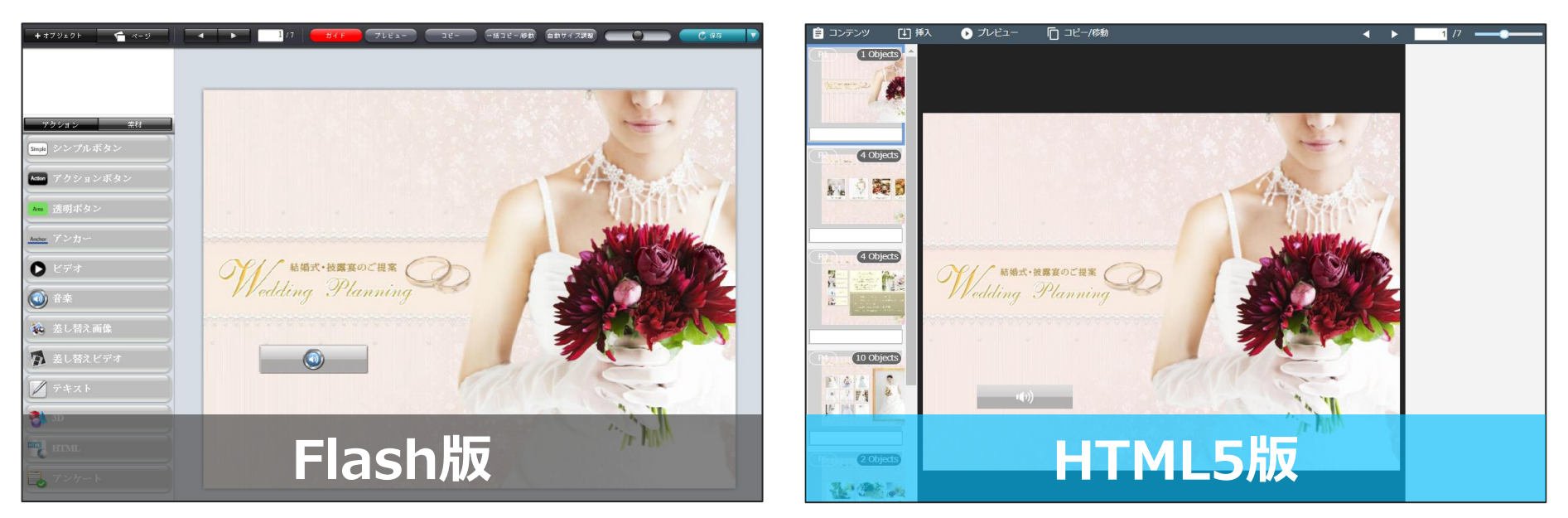

#### (各ブラウザでの対応状況)

| ブラウザ                              | 各社の対応                                      |
|-----------------------------------|--------------------------------------------|
| Microsoft Edge, Internet Explorer | 2019年末にデフォルトでFlashをオフ。2020年末に完全にFlashを削除。  |
| Google Chrome                     | 2019年7月にデフォルトでFlashをオフ。2020年末に完全にFlashを削除。 |

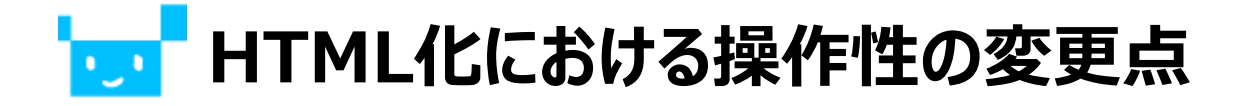

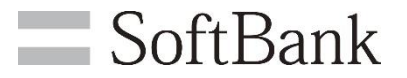

### HTML化にあたり、操作性や一部機能が変更となる箇所がございます。 はじめに操作性の変更点からご案内いたします。

| No. | 機能名                                                                                                    | 差分説明                                                                                                    |  |  |
|-----|----------------------------------------------------------------------------------------------------|----------------------------------------------------------------------------------------------------|--|--|
| 1   | アクションオブジェクトの基本操作                                                                                               | Flash版ではアクション選択メニューからドラッグ&ドロップでオブジェクトを配置しますが、<br>HTML版ではアクション選択メニューをクリックすることで配置されるようになりました。             |  |  |
| 2   | アクションオブジェクトのシンプルボタン                                                                                            | シンプルボタンはアクションボタンの1タイプとして存在するようになり、<br>「アクションボタン設定メニュー」のスタイルから選択できるようになりました。                             |  |  |
| 3   | アクション設定メニュー                                                                                                    | Flash版では、ボタンをダブルクリックするとアクションボタン設定メニューが表示されますが、<br>HTML版では、ボタンをクリックすると画面右側にアクションボタン設定メニューが表示されるようになりました。 |  |  |
| 4   | 4 素材ファイル名の表示 Flash版では素材にカーソルを合わせると素材ファイル名が表示されますが、HTML版では<br>素材をクリックすると、画面右側のアクションボタン設定メニューに素材ファイル名が表示されるようになり |                                                                                                    |  |  |
| 5   | コピー・一括コピー/移動 Flash版では、「コピー」と、「一括コピー/移動」のボタンが別に設けられていましたが、 HTML版では「コピー/移動」ボタンに集約され、表示されるポップアップで両者の機能を選択するよう     |                                                                                                    |  |  |
| 6   | 6 イメージプレビュー Editer画面 素材選択画面から選択できるなど操作性が向上しました。                                                                |                                                                                                    |  |  |
| 7   | アンケート/HTMLボタンのスタイル設定                                                                                           | アンケートやHTML素材のボタンスタイルを変更することが可能となりました。                                                                   |  |  |
| 8   | 3D画像の設定画面                                                                                                    | 3D画像設定画面で縦横枚数変更が実施しやすくなるなど操作性が向上しました。                                                                   |  |  |
| 9   | "保存"ボタン                                                                                                    | Flash版では、画面右上「保存ボタン」が表示されていましたが、<br>HTML版では、画面左上「コンテンツ」タブにマウスオーバーすると「保存ボタン」が表示されるようになりました。              |  |  |

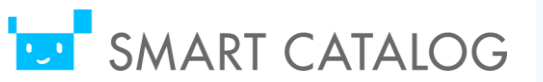

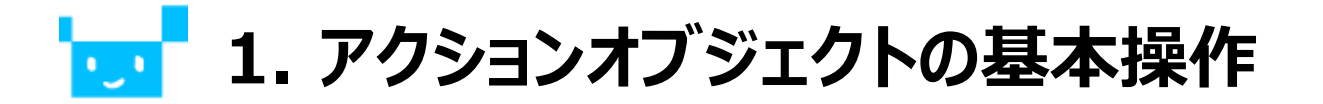

### Flash版ではアクション選択メニューからドラッグ&ドロップで オブジェクトを配置しますが、

SoftBank

HTML版ではアクション選択メニューをクリックすることで配置されるようになりました。

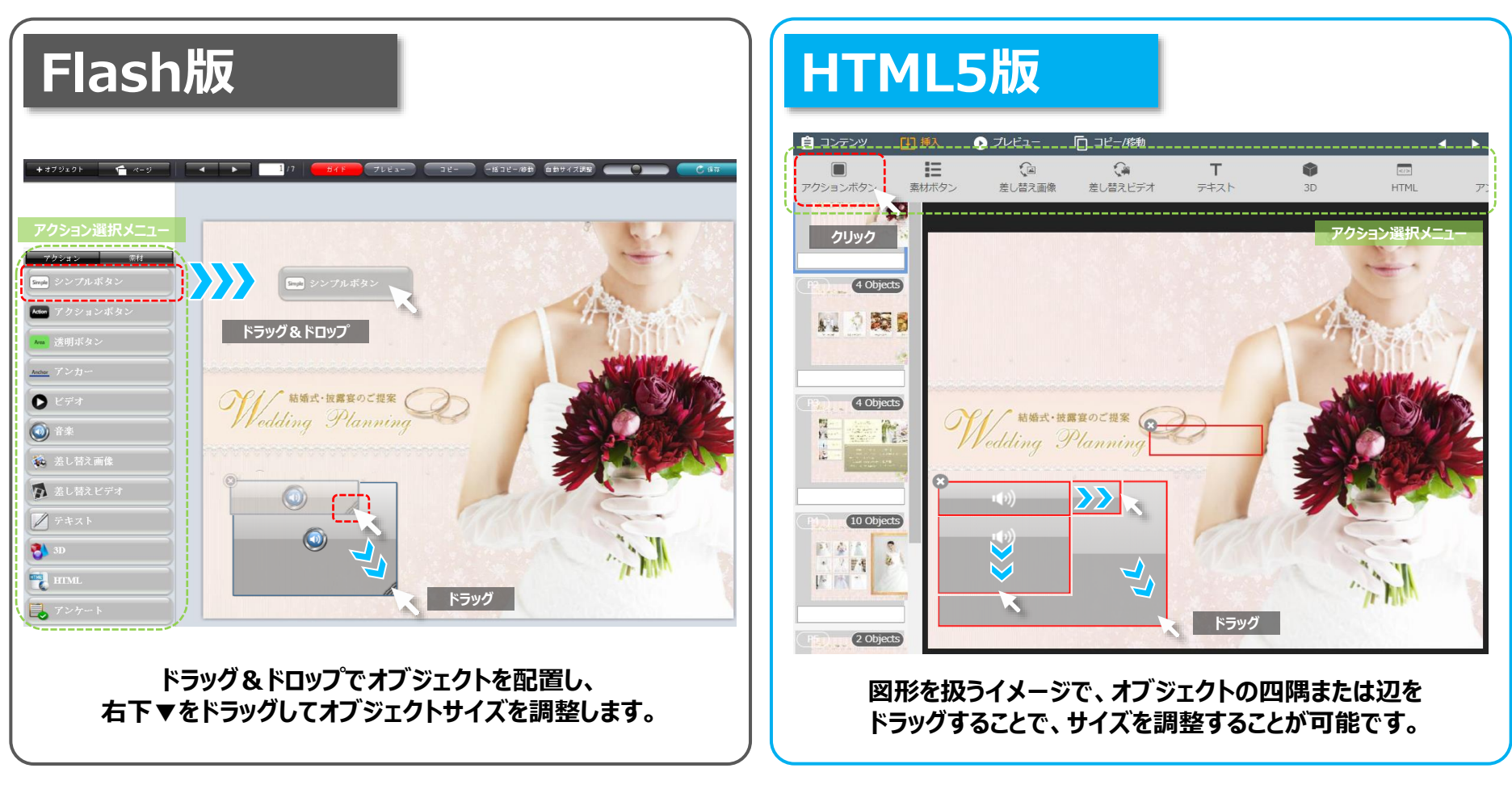

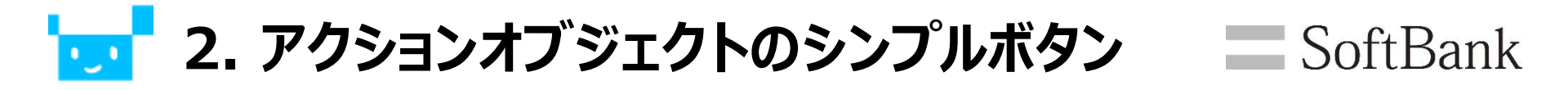

### シンプルボタンはアクションボタンの1タイプとして存在するようになり、 「アクションボタン設定メニュー」のスタイルから選択できるようになりました。

| Flash版                                                                                                    | HTML5版                                                                                                    |  |  |
|----------------------------------------------------------------------------------------------------|----------------------------------------------------------------------------------------------------|--|--|
| Vbxzv #I   Image: vbv ruk vbv   Image: vbv ruk vbv   Image: | Image: Constraint of the set of the set of the |  |  |
| スタイル毎にボタンが存在し、<br>適したボタンスタイルを選択して配置します。                                                                                                    | 各種ボタンスタイルは「アクションボタン」に集約され、<br>アクションボタンを配置後、スタイルを選択できるようになり<br>操作性が向上しました。                                                                                                    |  |  |

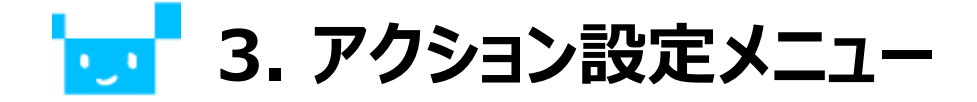

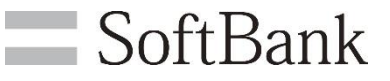

Flash版では、ボタンをダブルクリックするとアクションボタン設定メニューが 表示されますが、HTML版では、ボタンをクリックすると 画面右側にアクションボタン設定メニューが表示されるようになりました。

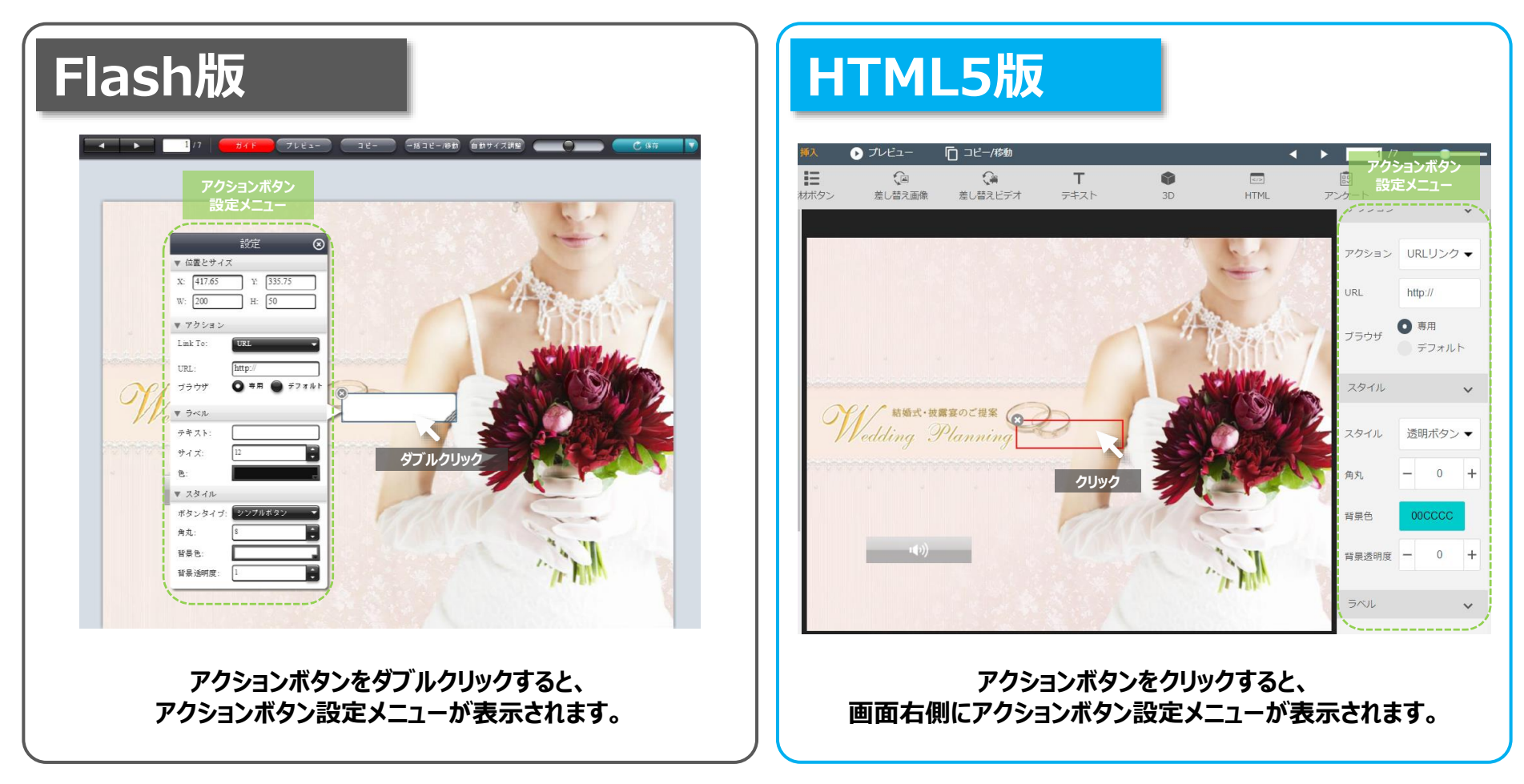

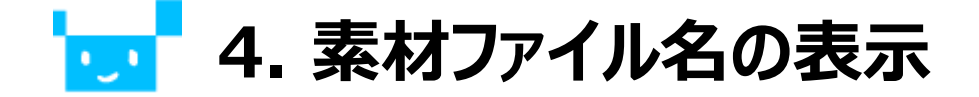

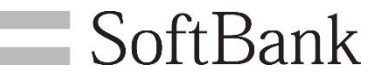

### Flash版では素材にカーソルを合わせると素材ファイル名が表示されますが、 HTML版では素材をクリックすると、画面右側の アクションボタン設定メニューに素材ファイル名が表示されるようになりました。

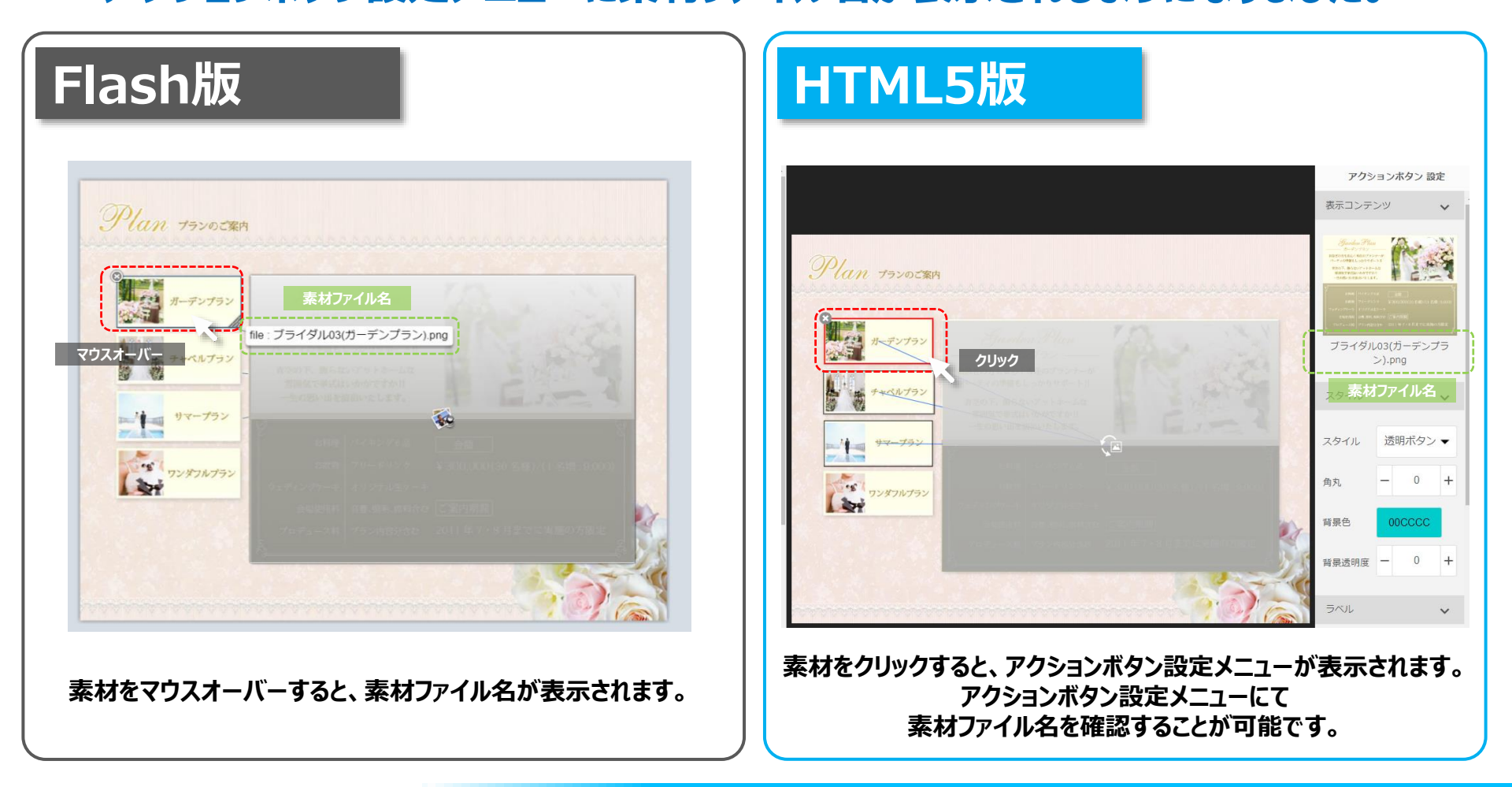

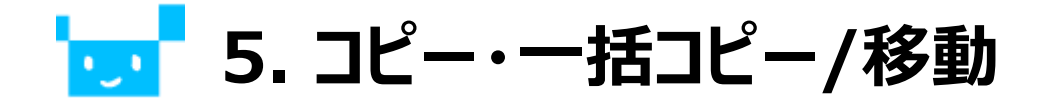

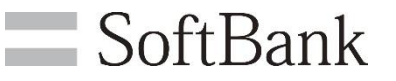

### Flash版では、「コピー」と、「一括コピー/移動」のボタンが 別々に設けられていましたが、HTML版では「コピー/移動」ボタンに集約され、 表示されるポップアップで機能を選択するようになりました。

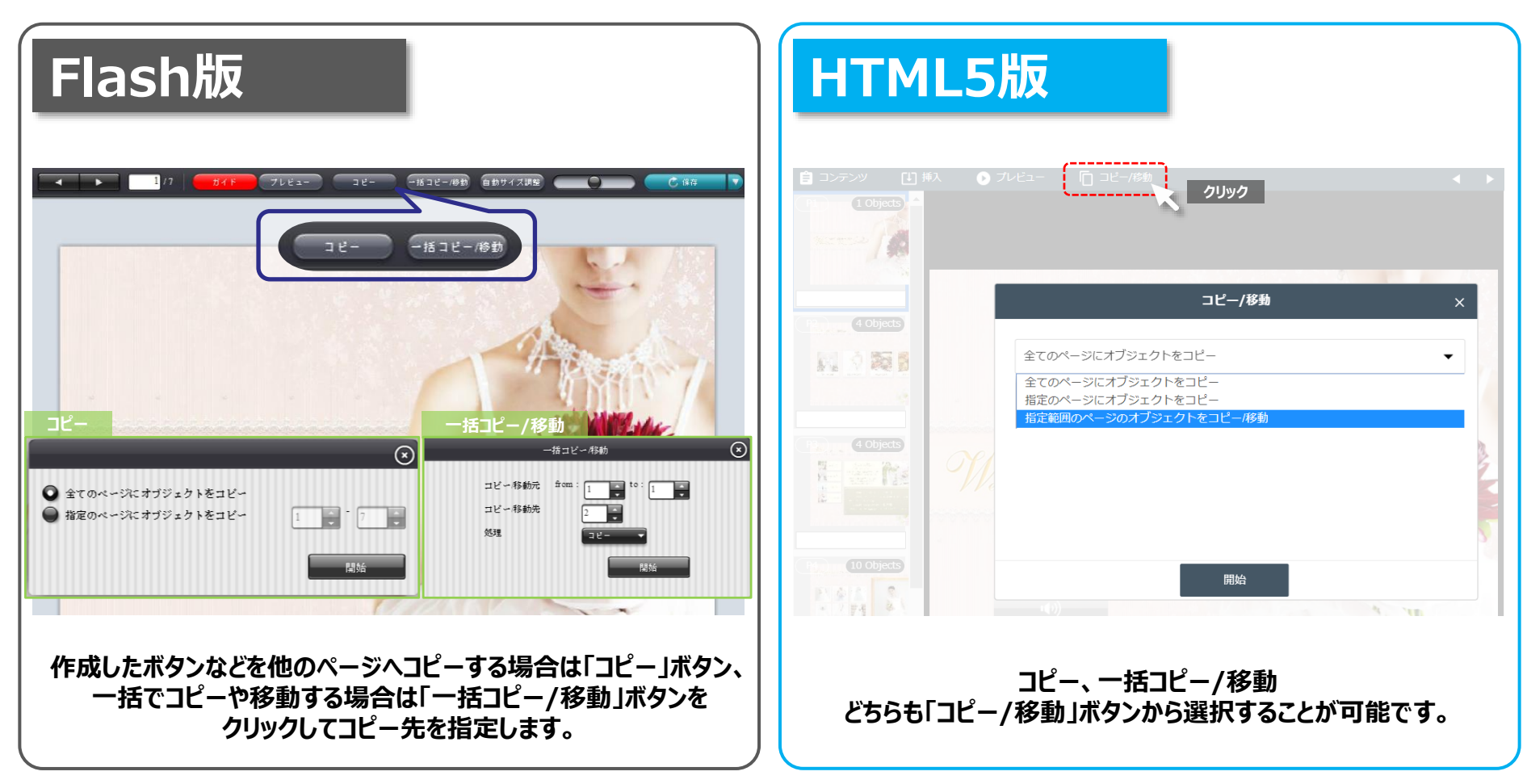

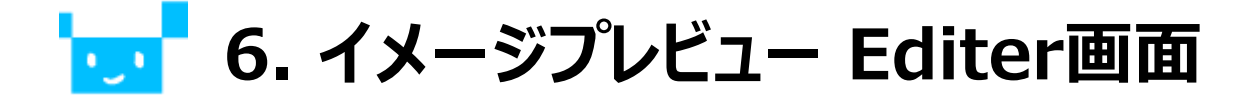

### SoftBank

### 素材選択画面から選択できるなど操作性が向上しました。

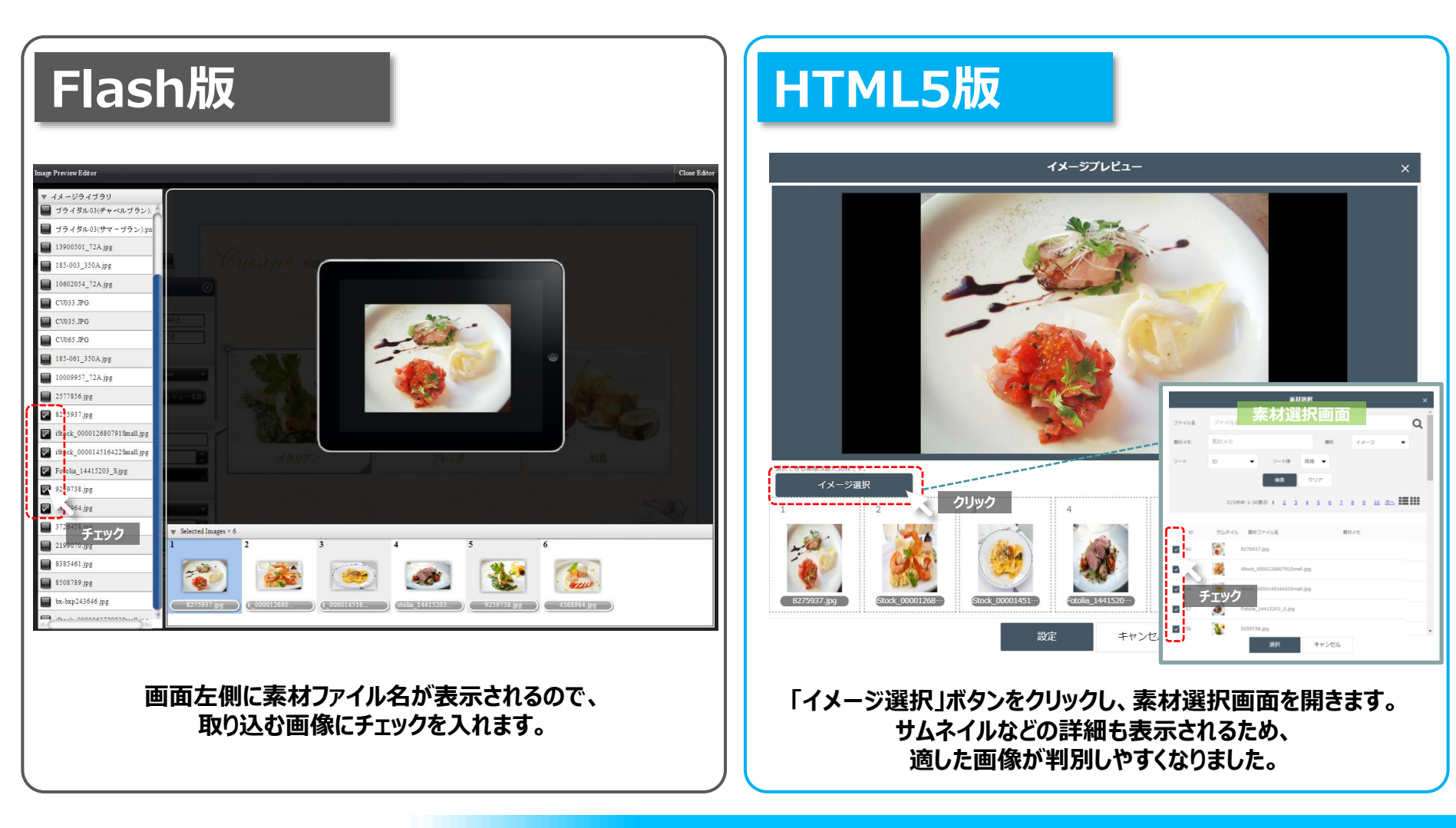

## **7. アンケート/HTMLボタンのスタイル設定** SoftBank

### アンケートやHTML素材のボタンスタイルを変更することが可能となりました。

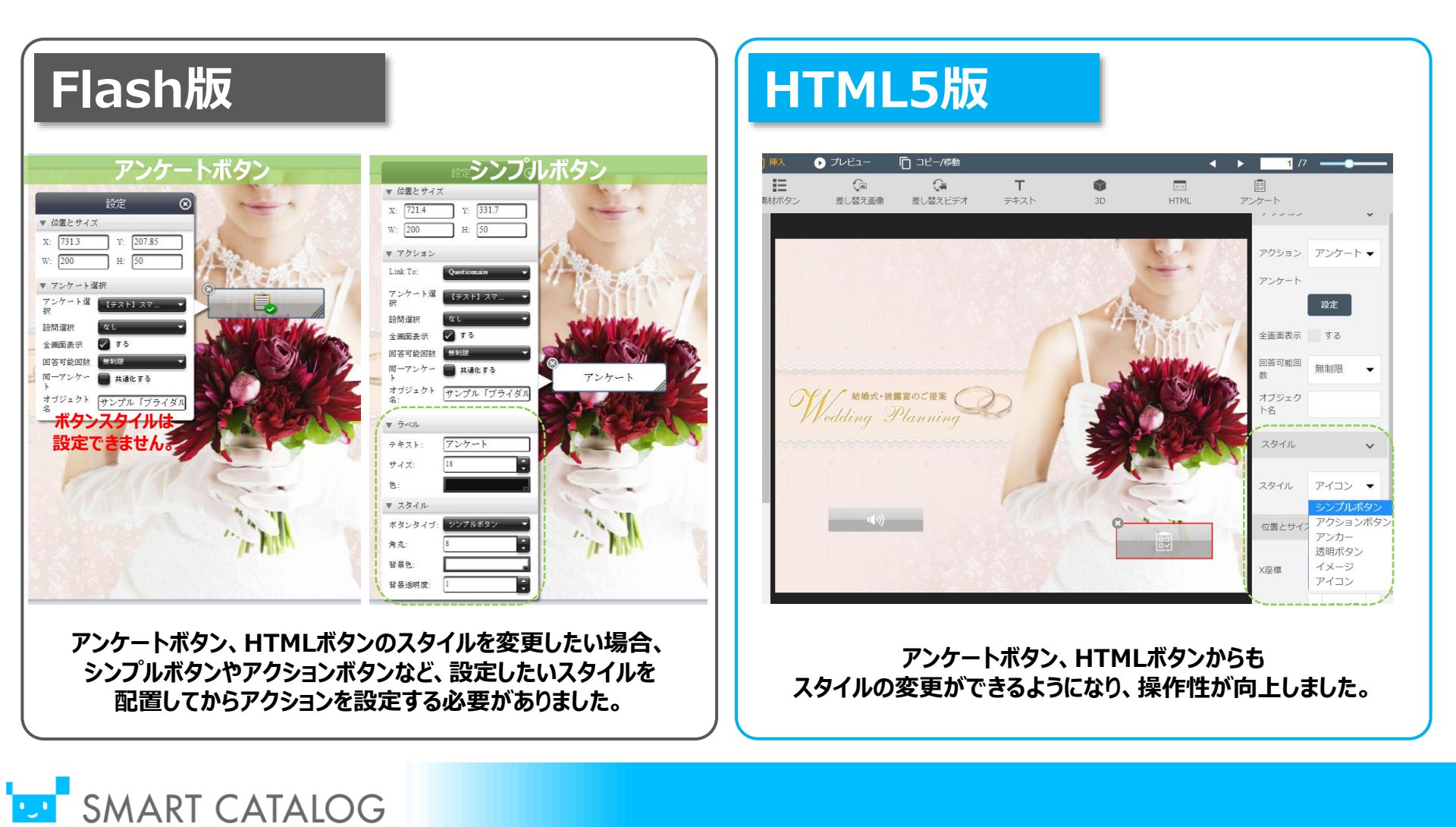

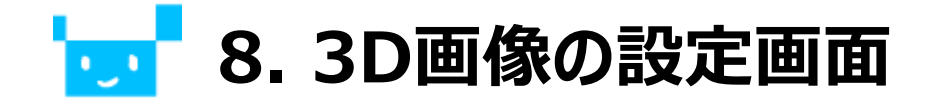

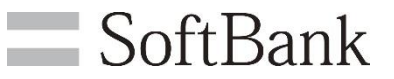

### 3D画像設定画面で縦横枚数変更が実施しやすくなるなど操作性が向上しました。

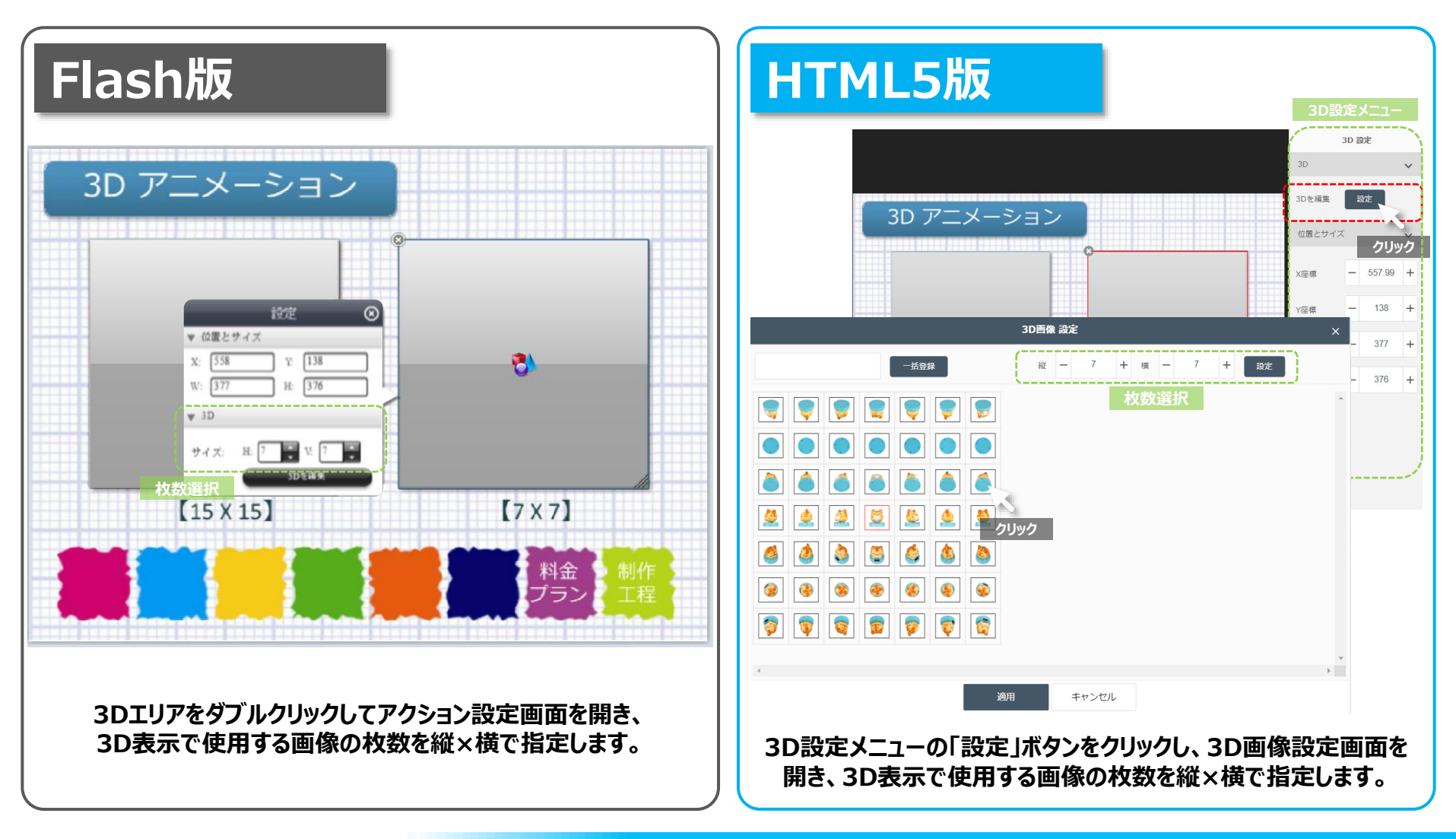

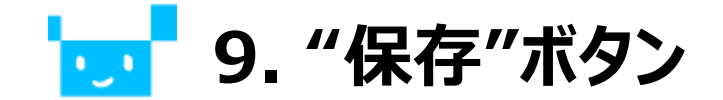

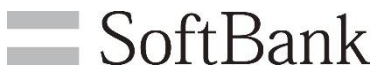

### Flash版では、画面右上「保存ボタン」が表示されていましたが、 HTML版では、画面左上「コンテンツ」タブにマウスオーバーすると 「保存ボタン」が表示されるようになりました。

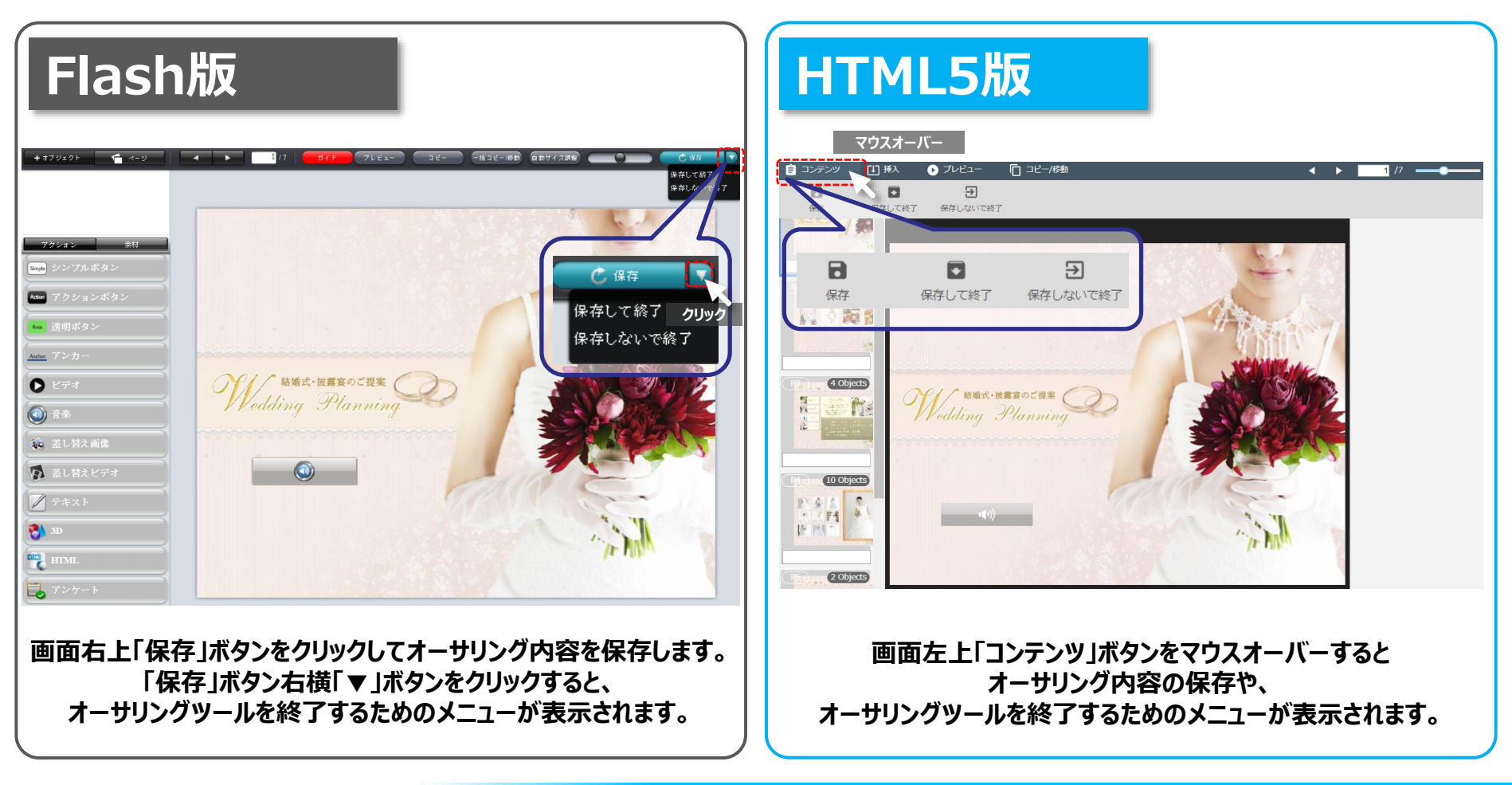

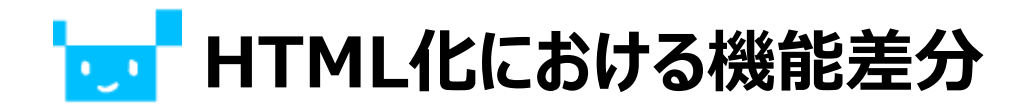

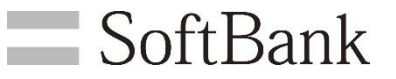

### 次に、機能差分についてご案内いたします。

| No. | 機能名             | Flash版<br>(旧) | HTML5版<br>(新) | 差分説明                                                                                                    |
|-----|-----------------|---------------|---------------|----------------------------------------------------------------------------------------------------|
| 10  | ガイド文表示モード       | 0             | ×             | マウスオーバー時に各ボタンの説明文が表示される「ガイド文表示モード」が<br>HTML版にはございません。                                                         |
| 11  | 透明ボタンの枠表示       | ×             | 0             | オーサリング画面上で背景が透明な「透明ボタン」や「テキストボタン」の設定位置に<br>枠が表示されるようになりました。※プレビュー画面ではボタンは透明になります。                             |
| 12  | 自動サイズ調整モード      | 0             | ×             | HTML版では下地素材(PDF等)の情報によって自動でオブジェクトのサイズを調整する<br>「自動サイズ調整モード」がございません。手動でサイズを調整してください。                            |
| 13  | 素材の縦横比率の保持      | 0             | ×             | HTML版ではShiftキーを使用した縦横比率を保持したままの<br>素材のサイズ変更ができません。                                                            |
| 14  | 素材追加            | 0             | ×             | HTML版ではオーサリング画面から素材追加(アップロード)できません。<br>素材管理画面であらかじめ追加してください。                                                  |
| 15  | 素材管理画面の表示切り替え   | ×             | 0             | 素材管理画面で詳細表示とサムネイル表示を切り替えられるようになりました。                                                                          |
| 16  | 素材を種類別にソートする    | 0             | ×             | HTML版では素材管理(選択)画面で、アンケート・イメージ・音声など<br>素材の種類別にソートすることができません。<br>プルダウンダウン「種別」から選択した上で、ソートしてください。                |
| 17  | 素材の複数選択         | ×             | 0             | 差し替え画像や、差し替え動画ボタンの設定時に、<br>素材管理画面で素材を複数選択し、まとめて配置することができるようになりました。                                            |
| 18  | 差し替え動画のイメージ生成   | ×             | 0             | 差し替え動画ボタンのスタイルを動画から自動生成されたサムネイル(イメージ)に<br>することが可能になりました。<br>これまで通り、素材からイメージを選択することも可能です。                      |
| 19  | プレビューモード        | 0             | ×             | HTML版ではプレビュー画面が別ウィンドウで表示されるようになり、<br>プレビュー中の「一括コピー/移動」はできなくなります。<br>また「コンテンツ拡大縮小スライドバー」は「+」「-」のボタンに変更されます。    |
| 20  | プレビューモードのページめくり | ×             | 0             | プレビュー画面で、タブレットでの操作感覚のように、<br>クリックしながら画面を左右にスクロールすることで、ページを送れるようになりました。<br>また、スクロールバーや、画面の両端をクリックするページ送りも可能です。 |
| 21  | プレビューの全画面表示     | ×             | 0             | プレビュー画面を別ウィンドウで全画面表示するようになりました。                                                                               |

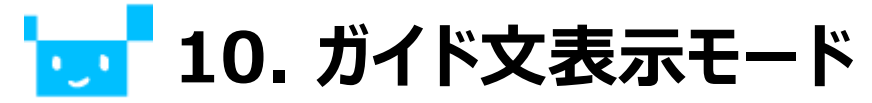

# マウスオーバー時に各ボタンの説明文が表示される「ガイド文表示モード」が

SoftBank

### HTML版にはございません。

| Flash版                                                                                                    | HTML5版                                             |  |  |
|----------------------------------------------------------------------------------------------------|----------------------------------------------------|--|--|
| +17242 449 10 70 72 72 |                                                    |  |  |
| 「ガイド」ボタンをクリックすると赤色になり、<br>ガイド文表示モードがONになります。<br>各種ボタンにマウスオーバーすると、ガイド文が表示されます。                                                                                                    | ガイド文表示モードはございません。<br>お手数ですが <u>マニュアル</u> をご確認ください。 |  |  |

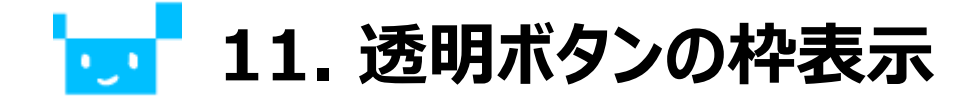

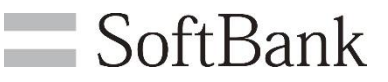

### オーサリング画面上で背景が透明な「透明ボタン」や「テキストボタン」の 設定位置に枠が表示されるようになりました。 ※プレビュー画面ではボタンは透明になります。

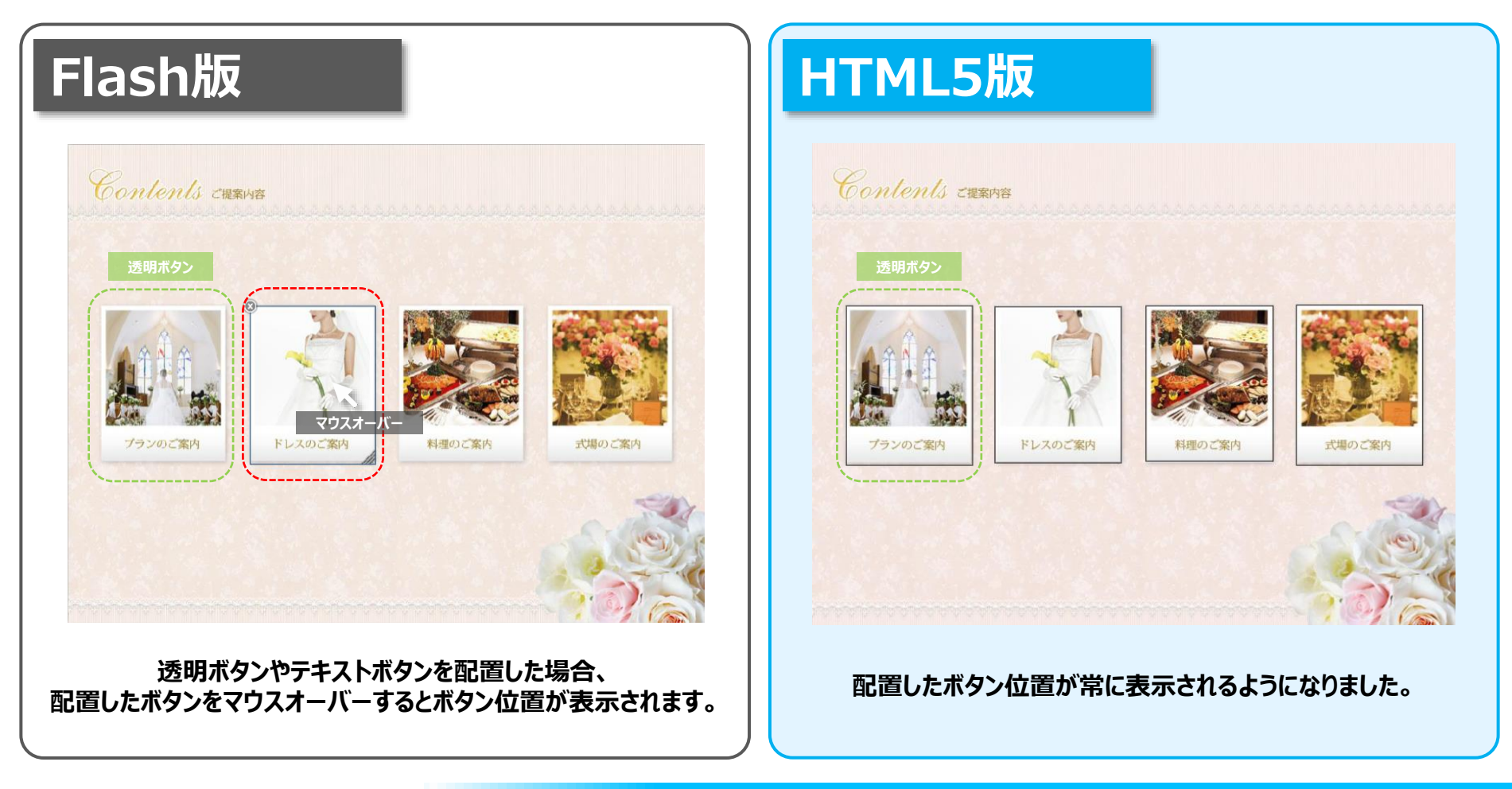

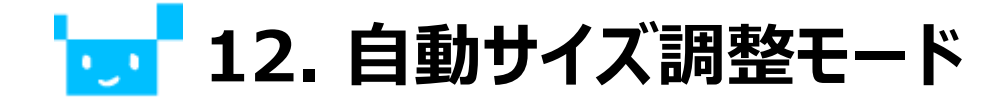

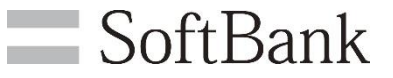

### HTML版では下地素材(PDF等)の情報によって 自動でオブジェクトのサイズを調整する「自動サイズ調整モード」がございません。 手動でサイズを調整してください。

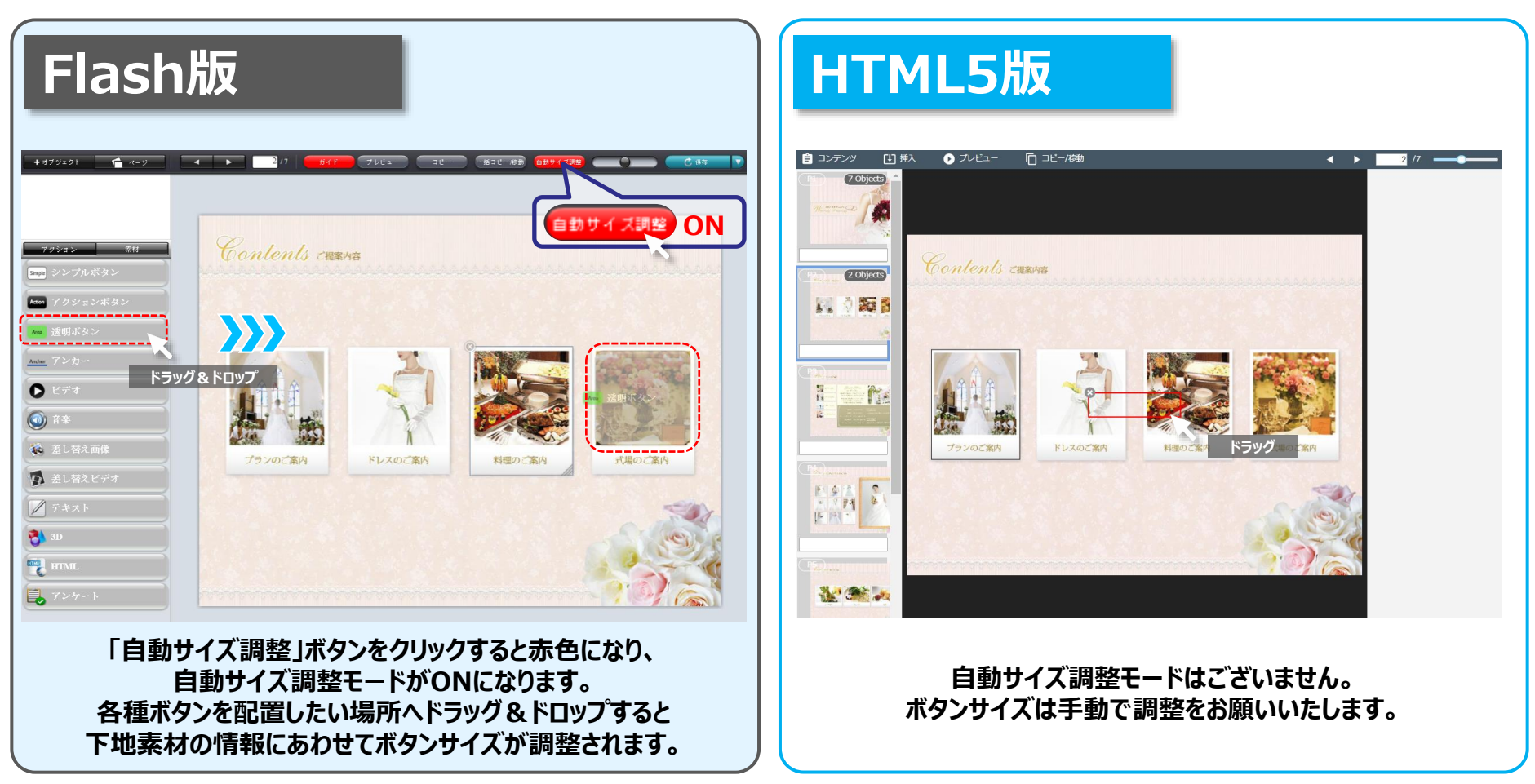

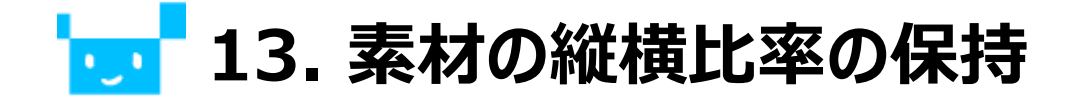

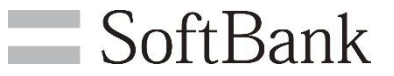

### HTML版ではShiftキーを使用した縦横比率を保持したままの 素材のサイズ変更ができません。

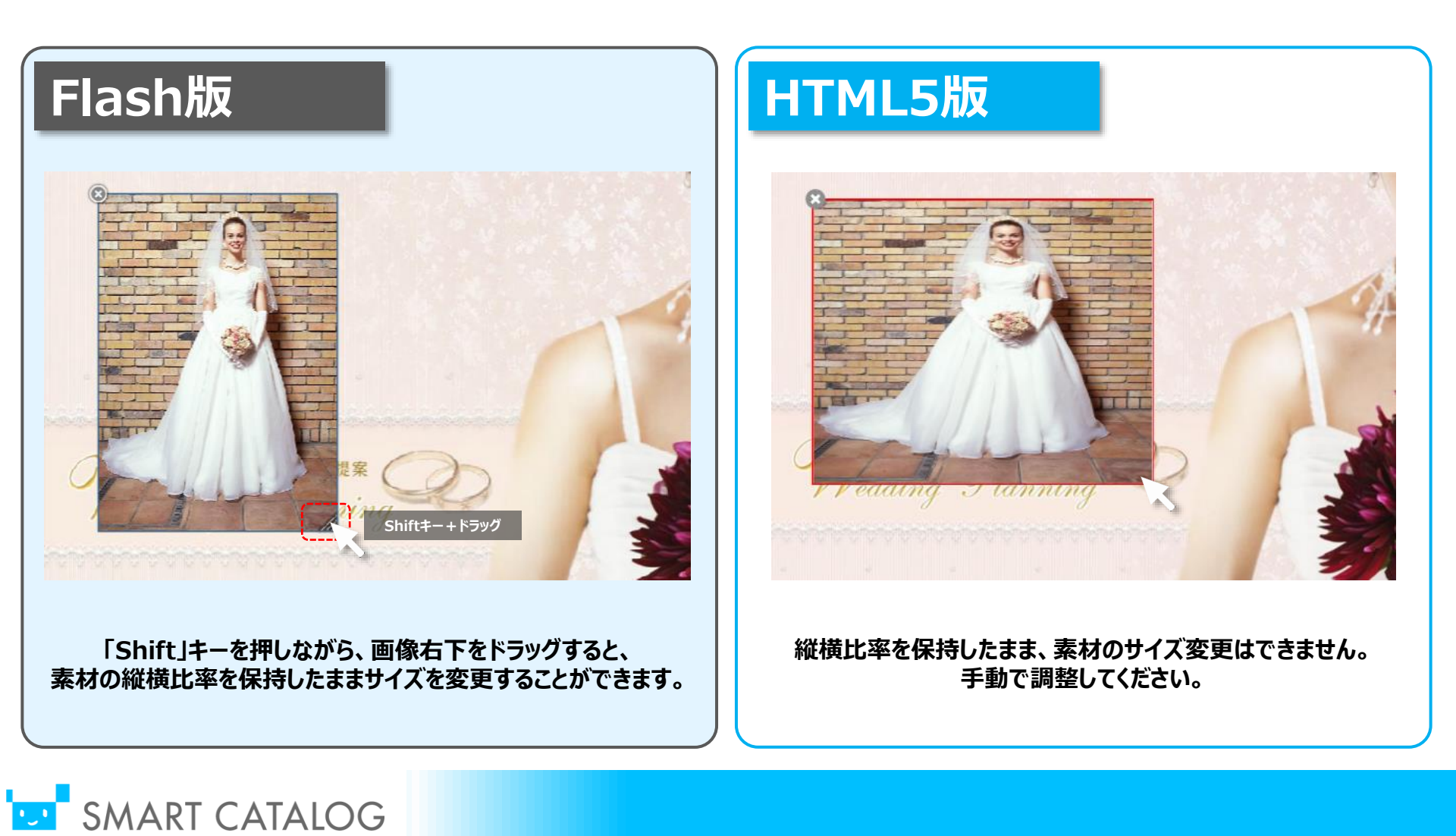

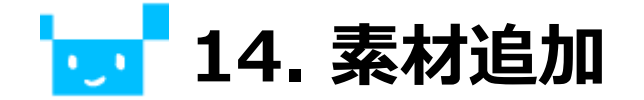

SoftBank

### HTML版ではオーサリング画面から素材追加(アップロード)できません。 素材管理画面であらかじめ追加してください。

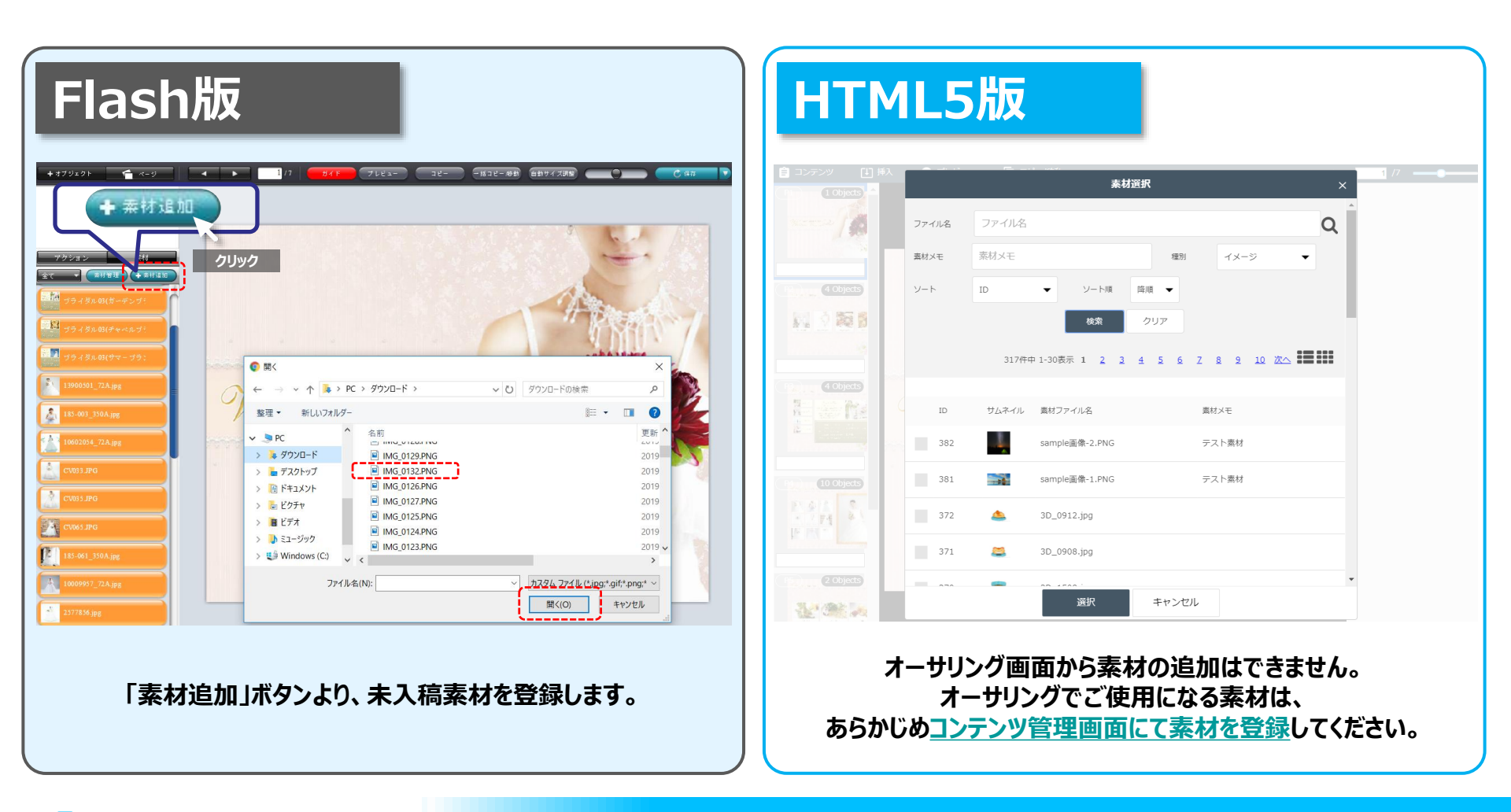

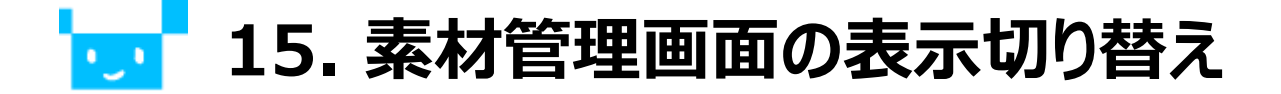

### 素材管理画面で詳細表示とサムネイル表示を切り替えられるようになりました。

SoftBank

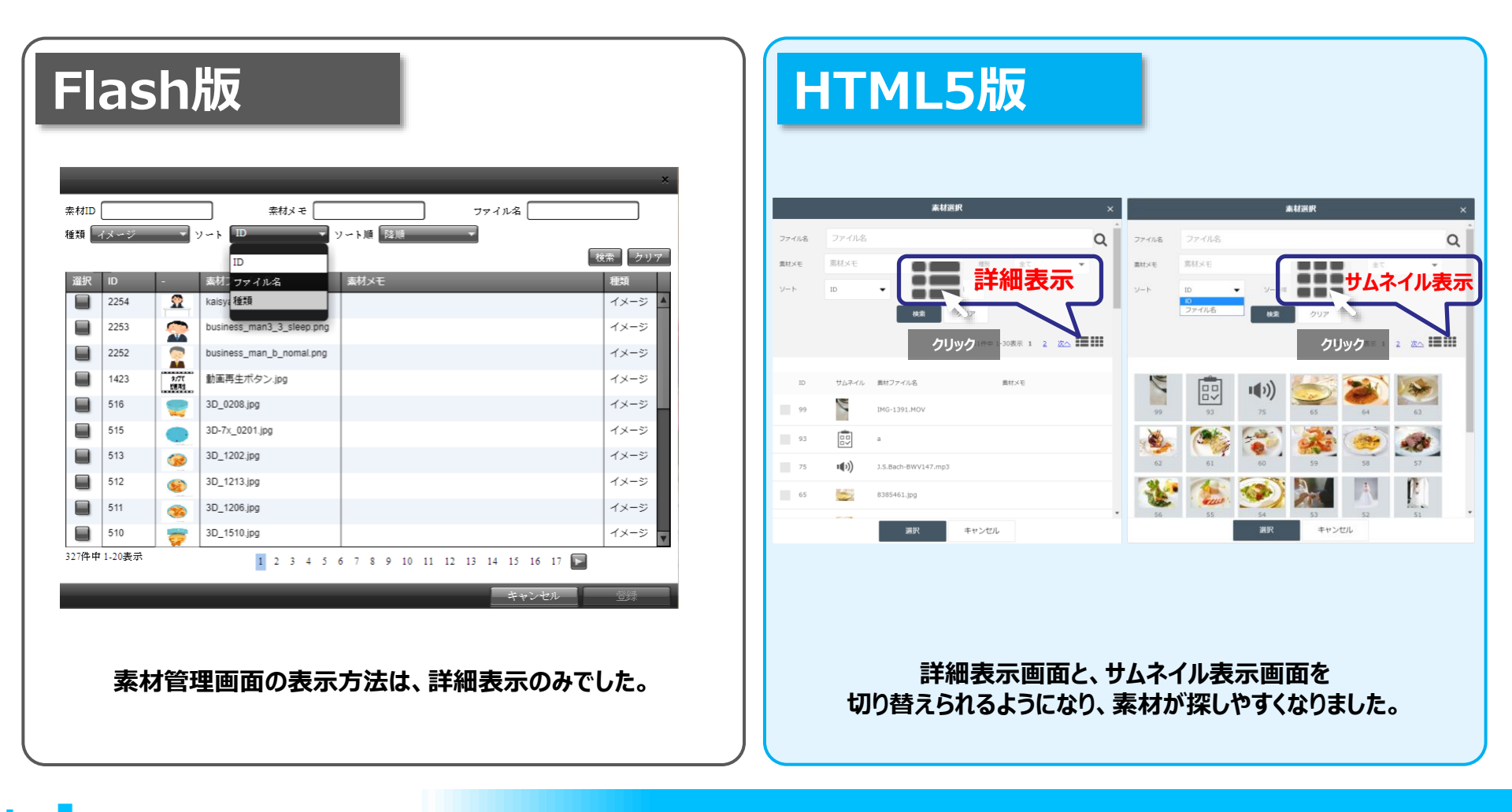

## └── 16. 素材を種類別にソートする

SMART CATALOG

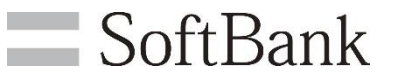

### HTML版では素材管理(選択)画面で、アンケート・イメージ・音声など 素材の種類別にソートすることができません。 プルダウンダウン「種別」を選択した上で、ソートしてください。

| Flash版                                                                                                    |                      | HTML5版      |                        |                                       |  |
|----------------------------------------------------------------------------------------------------|----------------------|-------------|------------------------|---------------------------------------|--|
|                                                                                                    |                      |             | 素材選択                   | ×                                     |  |
|                                                                                                    |                      | ファイル名       | ファイル名                  | 種別Q                                   |  |
| 確果 4 パーシー 9 C F L 9 C F R R R F F R R R F R R R R F R R R R                                                          | 検索<br>を<br>サリア<br>種類 | 素材メモ<br>ソート | ※が×モ ID ▼ ソート順 降順 、    | 種別 王 C ◆<br><b>全 C</b><br>イメージ<br>ビデオ |  |
| 2254 <u>A</u> kaisy <b>IEEE</b> 2253 <u>S</u> business man3 3 sleep pro                                              | イメージ A<br>イメージ       |             | ファイル名 検索 クリア           |                                       |  |
| 2252     business_man_b_nomal.png       1423     第77       動画再生ボタン.jpg                                               | イメージ<br>イメージ         |             | 51777 1-3020 1 2 2 2 2 |                                       |  |
| 516         30_0208,jpg           515         30-7x_0201,jpg                                                         | イメージ<br>イメージ         | ID          | サムネイル 素材ファイル名          | 素材メモ                                  |  |
| 513 30_1202,jpg                                                                                                    | イメージ                 | 382         | sample画像-1.PNG         | テスト業材                                 |  |
| 511 3D_1206.jpg                                                                                                    | イメージ                 | 372         | 3D_0912.jpg            |                                       |  |
| 510     3D_1510.jpg       327件中 1-20表示     1       2     3       4     5       6     7       8     9       10     10 | 16 17                | 371         | aD_0908.jpg            |                                       |  |
| キャンセル 登録 道沢 キャンセル                                                                                                    |                      |             |                        |                                       |  |
| 素材を検索する際、素材ID・素材ファイル名・素材種類を<br>ソートにかけて検索することが可能です。<br>メートにかけて検索することが可能です。<br>たに素材種別を選択してからソートをかけて対応してください。           |                      |             |                        |                                       |  |

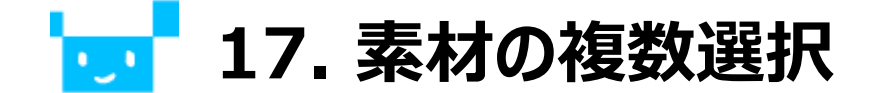

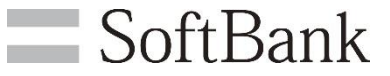

### 差し替え画像や、差し替え動画ボタンの設定時に、素材管理画面で 素材を複数選択し、まとめて配置することができるようになりました。

| Flash版                                       | HTML5版                                                                                                    |
|----------------------------------------------|----------------------------------------------------------------------------------------------------|
|                                              | Image: State of the state of the state |
| 差し替え画像エリアに表示させる画像を<br>ひとつずつドラッグ&ドロップで取り込みます。 | 差し替え画像設定メニューから、素材選択画面を開きます。<br>表示させる画像を複数選択し、まとめて設定することが可能です。                                                                                                    |

## ┓ 18. 差し替え動画のイメージ生成

**SoftBank** 

差し替え動画ボタンのスタイルを動画から 自動生成されたサムネイル(イメージ)にすることが可能になりました。 これまで通り、素材から写真(イメージ)を選択することも可能です。

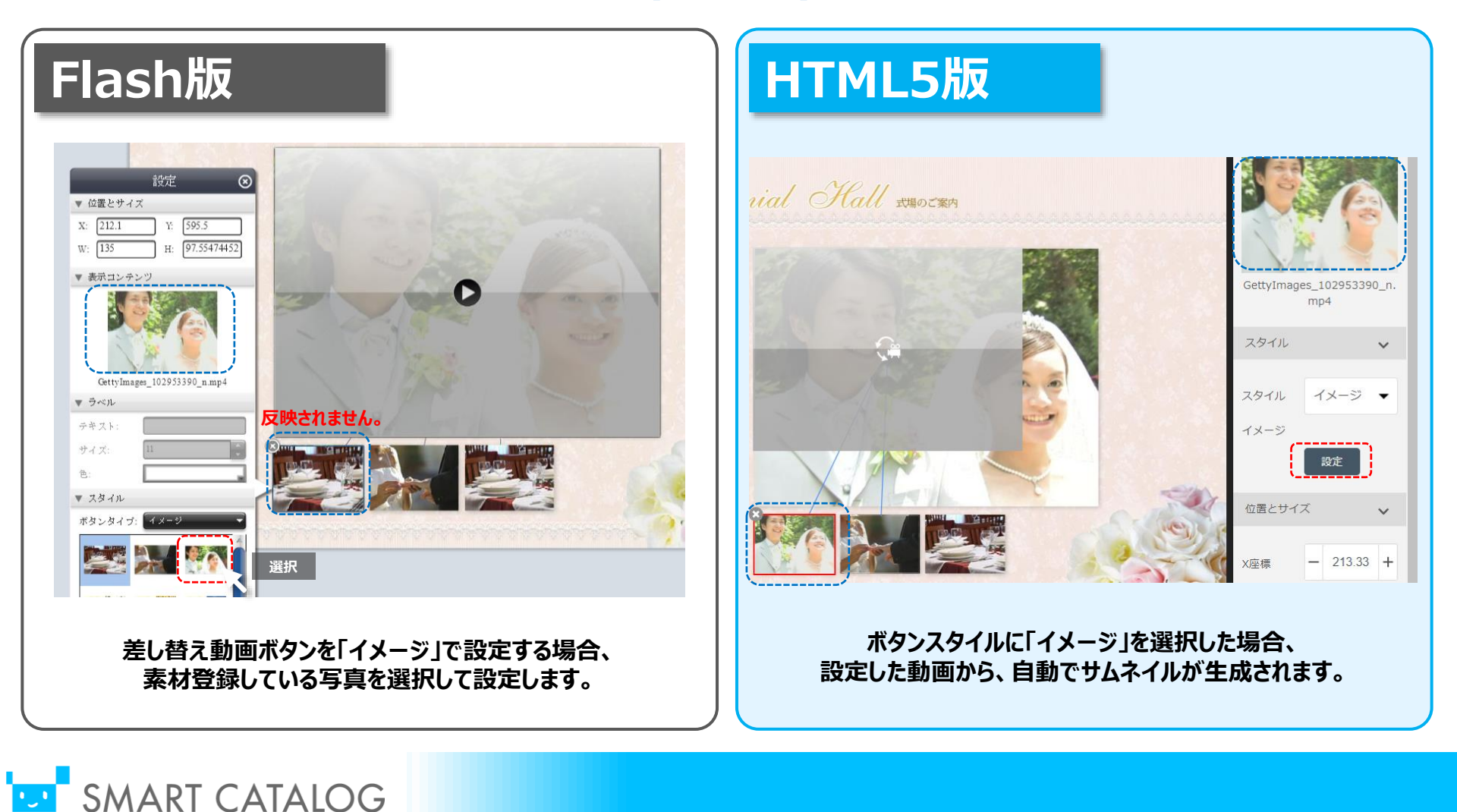

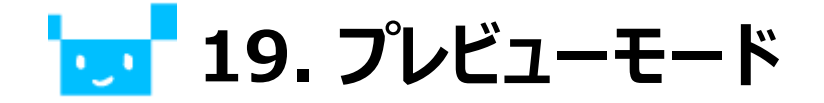

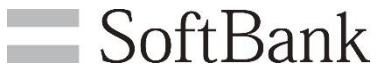

HTML版ではプレビュー画面が別ウィンドウで表示されるようになり、 プレビュー中の「一括コピー/移動」はできなくなります。 また「コンテンツ拡大縮小スライドバー」は「+」「-」のボタンに変更されます。

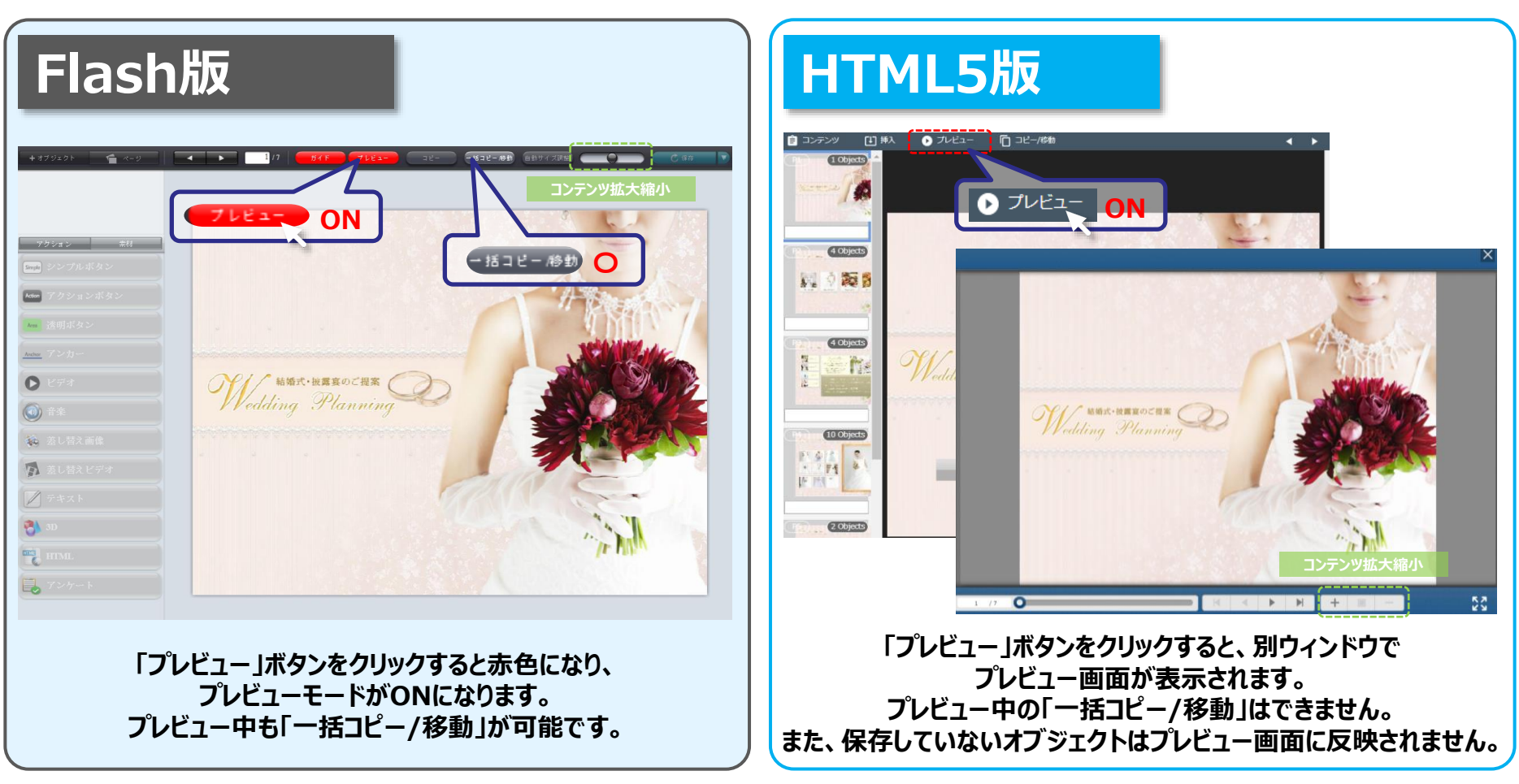

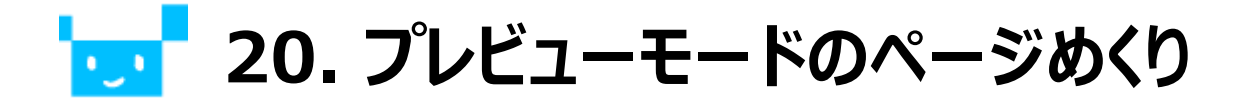

プレビュー画面で、タブレットでの操作感覚のように、 クリックしながら画面を左右にスクロールすることで、ページを送れるようになりました。 また、スクロールバーや、画面の両端をクリックするページ送りも可能です。

**SoftBank** 

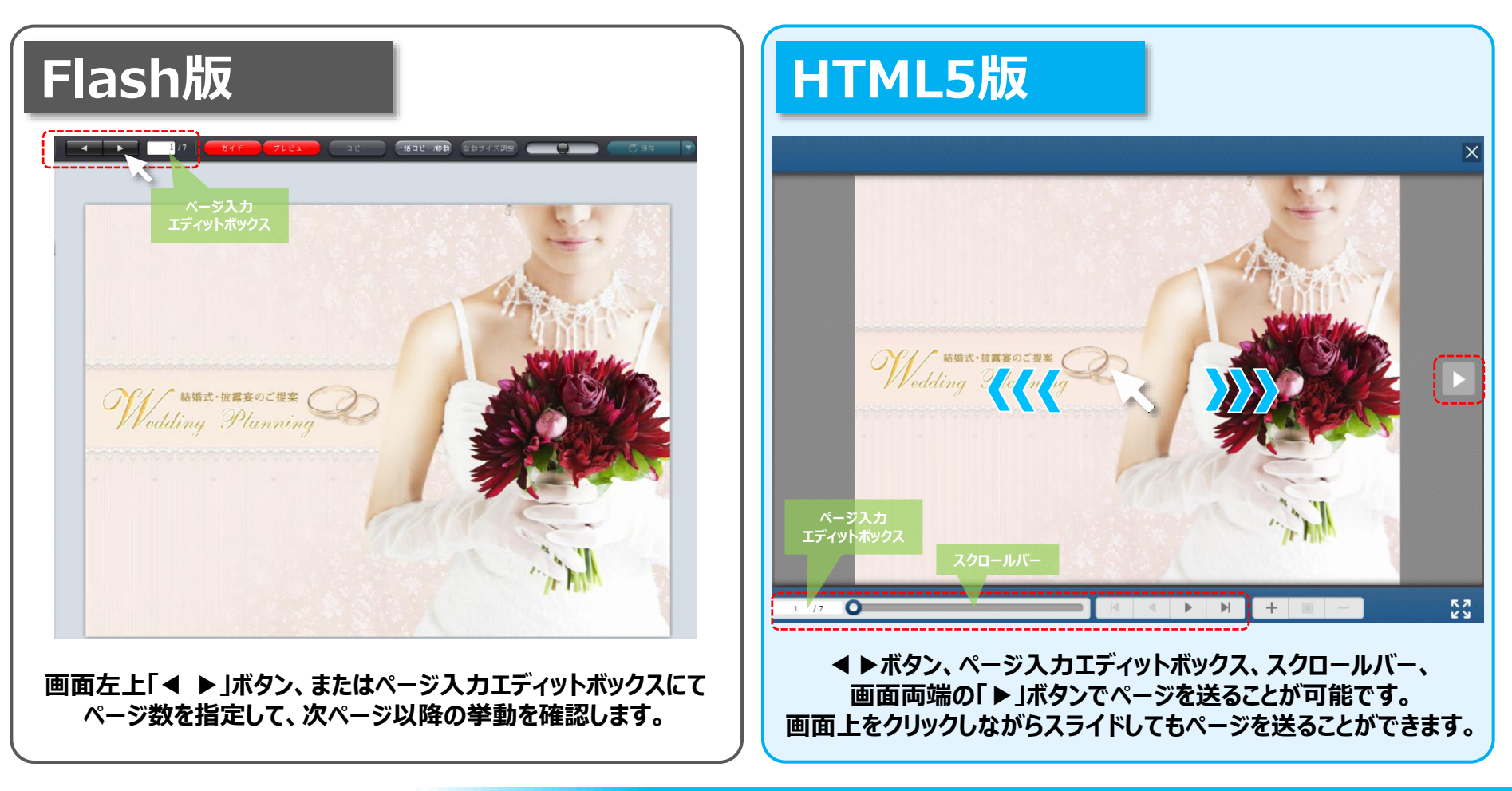

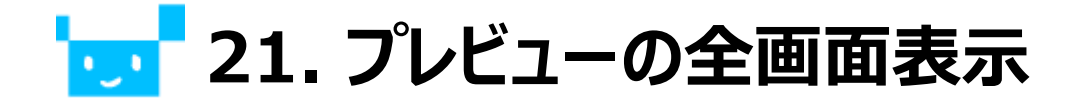

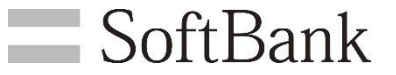

### プレビュー画面を別ウィンドウで全画面表示するようになりました。

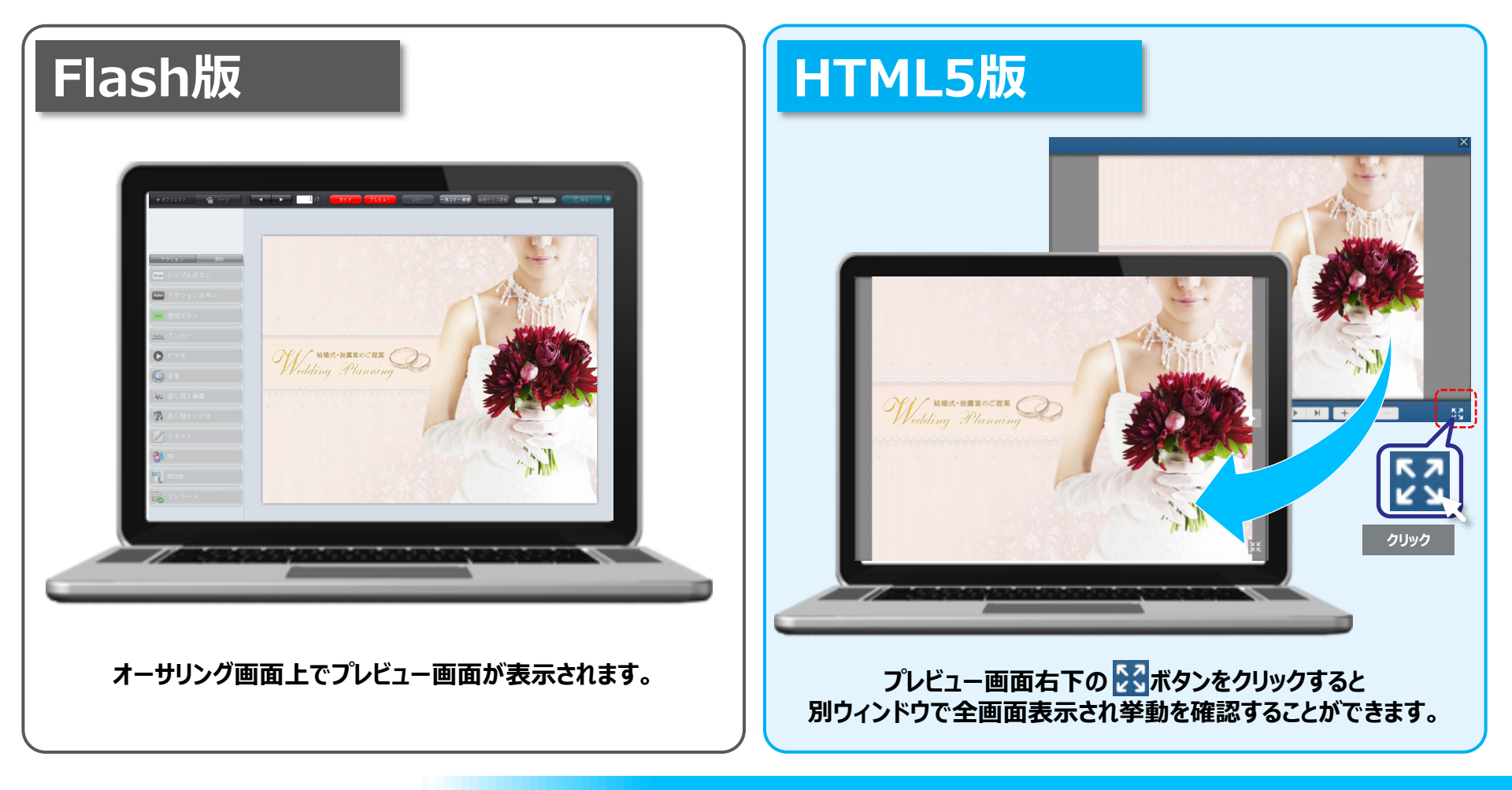

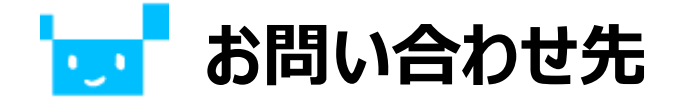

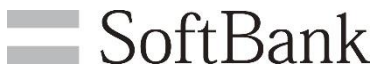

## 本内容について、ご不明な点などございましたら、お電話、お問い合わせフォームにてサポートセンターまでお問い合わせください。

|                                                                                                    |                                                                                                    |                                |                                                                                                    | マニュアル使い方動画ログアウト               |                                |         |  |  |
|----------------------------------------------------------------------------------------------------|----------------------------------------------------------------------------------------------------|--------------------------------|----------------------------------------------------------------------------------------------------|-------------------------------|--------------------------------|---------|--|--|
|                                                                                                    | コンテンツ                                                                                                    | 素材 加利用実                        | 績 こーザ                                                                                                    | · ジャンル                        | 🌩 システム                         | マウスオーバー |  |  |
|                                                                                                    | 導入サポート                                                                                                    |                                |                                                                                                    |                               | <b>事業者情報</b><br>システム設定<br>サポート |         |  |  |
|                                                                                                    |                                                                                                    | 一般・技術お問い合わ                     | et et et et et et et et et et et et et e                                                                                                    | 障害・稼働状況のご確認                   |                                |         |  |  |
|                                                                                                    | 恶什士注                                                                                                    | お問い合わせフォーム                     | <b>.</b>                                                                                                    | お問い合わせフォーム                    |                                |         |  |  |
|                                                                                                    | 211/1/2                                                                                                    | <b>クリック</b>                    | 電話番号:                                                                                                    | :0120-901-837                 |                                |         |  |  |
|                                                                                                    | 受付時間                                                                                                    | 当社営業日10:00-19                  | :00                                                                                                    | 24時<br>有人受付:当社部<br>無人受付・1     | 間365日<br>営業日10:00-19:00        |         |  |  |
| スマートカタログ お問<br>ビシュアモールスマートカタログの一般・接線<br>お問い合わせにご知道時の適単管理事品との記<br>資きたいた影响に合わせに、開始空間日のの<br>※お願い合わせは、日本語での別がたなります。 | い合わせフォーム [一般・技術]<br>は度するお願い合わせフォームです。<br>思いたします。<br>0-1900に行わいたします。<br>() Opennees a walkable language for inquiries.)<br>materimperse and use use コー |                                | 1234-5678<br>お電話、フォームでのお問い合わせの際に必要となります。                                                                                                    |                               |                                |         |  |  |
| アカウント文字列 &                                                                                                    | ******の認識と見た聞いやいこします************************************                                                                                              | amy Accentive<br>The Accentive | 運用管理者様よりご連絡をお願いいたします。<br>お問い合わせは、日本語での対応となります。(Japanese is available language for inquiries.)<br>システム稼働状況は、以下のページにてご確認いただけます。<br>https://web1.mediaservice.whitecloud.jp/ServiceInfo/ |                               |                                |         |  |  |
| ご契約事業者名。加加                                                                                                    | 3ご知行申請書名は、コンテンツ管理システム内の「システム」→「申請書請<br>けます。                                                                                                    | 用」よりご発展しただ                     |                                                                                                    |                               |                                |         |  |  |
| ご契約運用管理者名                                                                                                    | 姓: 名:                                                                                                    |                                | よくあるご質問                                                                                                    |                               |                                |         |  |  |
| メールアドレス あま                                                                                                    | 半角英数記号のみでご記入ください(入力例)sample@g.softDank.co.jp                                                                                                    | 使い方やエラーコ                       | ード一覧はFAQサイトから<br>ちがございましたら こちられ                                                                                                    | イトからご確認いただけます。<br>こちらをご覧ください。 |                                |         |  |  |
| メールアドレス(確認) あま<br>お飾い合わせ内容の共有先(メールアド<br>レス)<br>まごまえのメールアドレスがでに追加されます。                                           | =<br>⇒ 発展記述明めみでご定入ください。<br>電影板をされる美命は、カンマ記切りでご入力ください。                                                                                                 | 56<br>5                        |                                                                                                    |                               |                                |         |  |  |

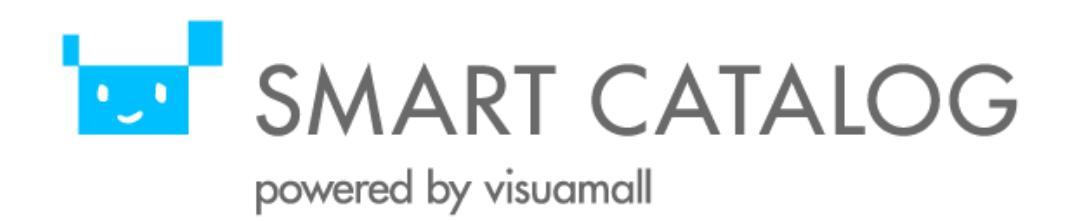